# USERGUIDE

### Air Pollution Impact Model for Electricity Supply **AIRPOLIM-ES**

Tessa Schiefer Harry Fearnehough Reena Skribbe

September 2023

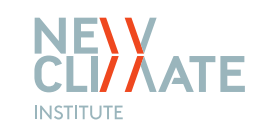

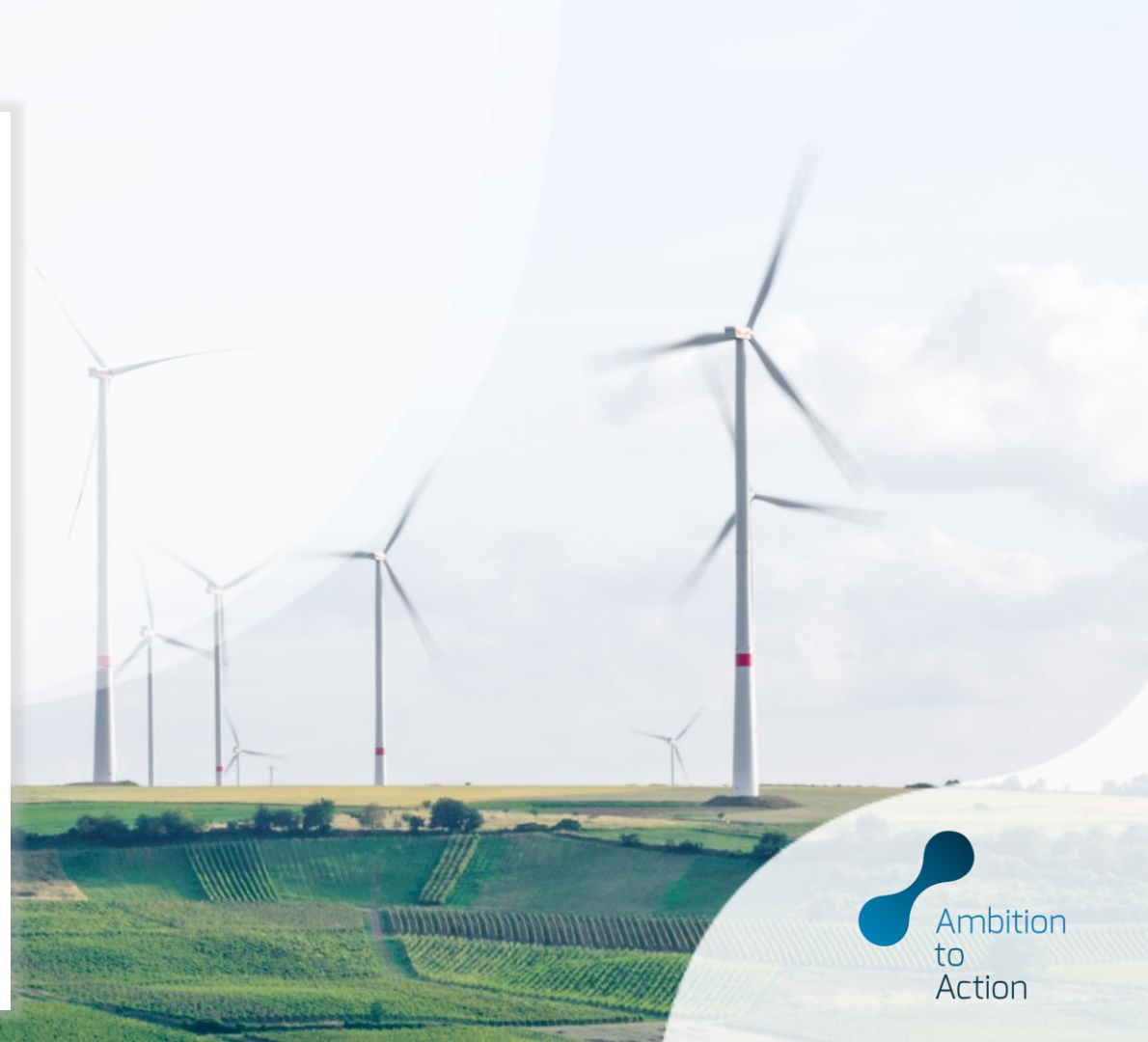

### **Model overview**

Purpose and features of the main sections of the model

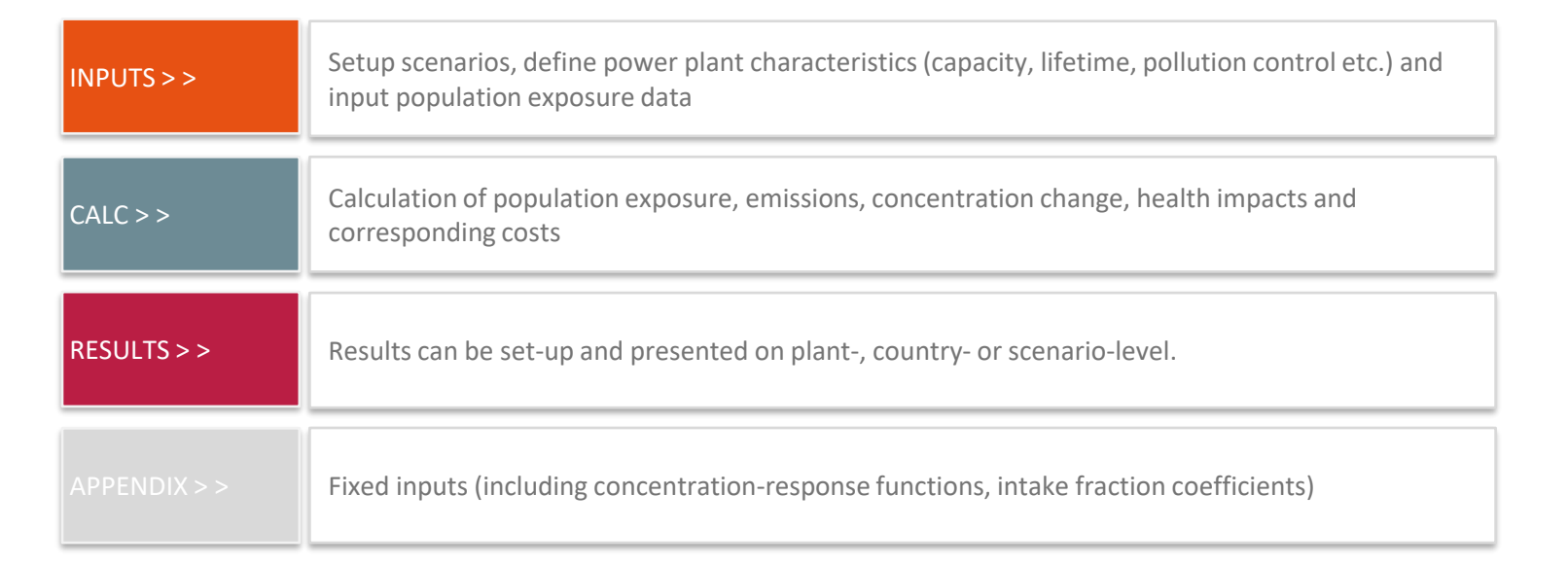

**IMPORTANT NOTE**: Yellow cells throughout the file are input cells where the user needs to include either text or data. Non-yellow shaded cells typically denote where formulas are used to perform calculations or link to other cells.

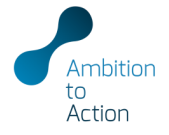

## **Opening the Excel file**

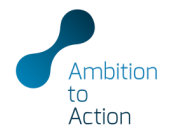

The file opens on the cover sheet with a notice about calculations: read, click OK and start set up

|             | Overview                                                                                                    |                                                                                                    |                                                                                                    |  |  |  |  |  |  |  |  |
|-------------|----------------------------------------------------------------------------------------------------|----------------------------------------------------------------------------------------------------|----------------------------------------------------------------------------------------------------|--|--|--|--|--|--|--|--|
|             | File Name:<br>Version:<br>Location:                                                                                                   | NewClimate Air Pollution Impact Model for Electricity Supply (AIRPOLIM-ES)<br>v3 0<br>The full model is available for download at newclimate.org/resources/tools/airpolim-es-air-pollution-impact-model-for-electricity |                                                                                                    |  |  |  |  |  |  |  |  |
| CALC > >    | Description:                                                                                                    |                                                                                                    |                                                                                                    |  |  |  |  |  |  |  |  |
|             | Instructions:                                                                                                    | A user quide for the model is available online at new climate org/resources/tools/airpolim-es-air-pollution-impact-model-for-electricity-supply                                                                         |                                                                                                    |  |  |  |  |  |  |  |  |
| RESULTS > > | Info and useage rights:                                                                                                    |                                                                                                    |                                                                                                    |  |  |  |  |  |  |  |  |
|             | Authors                                                                                                    | Tessa Schiefer, Reena Skribbe, Harry Fearnehough<br>www.newclimate.org<br>www.ambitiontoaction.net                                                                                                    | Microsoft Excel X                                                                                                    |  |  |  |  |  |  |  |  |
|             | Contact                                                                                                    |                                                                                                    | A word about the calculations                                                                                                    |  |  |  |  |  |  |  |  |
|             | Sheets                                                                                                    |                                                                                                    | AutoSave is turned off and Calculations are set to manual in this<br>Workbook.                                                             |  |  |  |  |  |  |  |  |
|             | <u>INPUTS &gt;&gt;</u><br><u>PowerPlants</u>                                                                                          |                                                                                                    | This speeds up navigation, data entry and reviewing results.                                                                               |  |  |  |  |  |  |  |  |
|             | <u>Capacity</u><br><u>CapacityFactor</u><br><u>EmissionFactors</u><br><u>MortalityRates</u><br><u>LifeExpectancy</u><br>PopGrowthrate |                                                                                                    | To manually calculate the sheet you are on press <shift +="" f9="">.<br/>To manually calculate the whole Workbook press <f9>.</f9></shift> |  |  |  |  |  |  |  |  |
|             | CALC >>><br>PopShareOver25<br>Valuation<br>PopulationInpu<br>ExposedPopTota<br>ExposedPopTota<br>ExposedPopTota                       |                                                                                                    | ОК                                                                                                    |  |  |  |  |  |  |  |  |

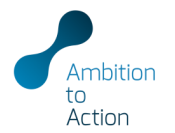

| INPUTS > > | PowerPlants    | List all power plants and add their specific characteristics                                                                                                    |  |  |  |  |  |  |  |
|------------|----------------|----------------------------------------------------------------------------------------------------|--|--|--|--|--|--|--|
|            |                | <ul> <li>Corresponding information required includes start date, end date or lifetime, capacity, heat rate, type of emissions control (insert "Average" if unknown), and emission factor (enter "default" if unknown)</li> </ul>                                                                                                    |  |  |  |  |  |  |  |
|            |                | <ul> <li>Set the year of population data in the "WorldPopYear" field, changing the number will adjust all years throughout the tool and we recommend defining (if different from 2020) at the start of the analysis and entering</li> </ul>                                                                                                    |  |  |  |  |  |  |  |
|            | CanacityEactor | as a multiple of 5. Please note that population data needs to be downloaded starting in the same year as the year of population                                                                                                    |  |  |  |  |  |  |  |
|            |                | <ul> <li>Population exposure estimates have to be estimated in a separate geographic information system (GIS) analysis<br/>(open source population data sets and GIS software is available)</li> </ul>                                                                                                    |  |  |  |  |  |  |  |
|            |                | • The <b>start date</b> has to be equal or later than the year of population data set                                                                                                    |  |  |  |  |  |  |  |
|            | MortalityRates |                                                                                                    |  |  |  |  |  |  |  |
|            | LifeExpectancy | N     N                                                                                                    |  |  |  |  |  |  |  |
|            | PopGrowthrate  | Marcine frame with the field of the field of th |  |  |  |  |  |  |  |
|            | PopShareOver25 | Manual provide (M)         Org         Substant         Org         Substant         Org                                                                                                    |  |  |  |  |  |  |  |

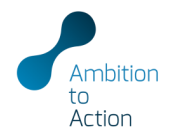

| INPUTS > >  | PowerPlants     | The "Capacity" sheet does not<br>require manual user input!                                                                                                    |
|-------------|-----------------|----------------------------------------------------------------------------------------------------|
|             | Capacity        | Capacity Capacity Capacit |
| RESULTS > > | CapacityFactor  | Capacity, start date, and end date         American         Diff         Indonesia         Dice         Dice <thdice<< td=""></thdice<<>                                                                                                    |
|             | EmissionFactors | <ul> <li>In the "CapacityFactor" sheet input the annual capacity factor for each unit over time (only the yellow cells<br/>require input)</li> </ul>                                                                                                    |
|             | MortalityRates  | <ul> <li>Press F9 (calculate model) once complete to update changes across all sheets</li> </ul>                                                                                                    |
|             | LifeExpectancy  | Plant capacity factor<br>Source: Global Coal Plant Tracker (2020)                                                                                                    |
|             |                 | Capacity Capacity C                         |
|             | PopShareOver25  | Adaro East Kalimantan power station Unit 1         DN2         Indonesia         operating         51%         51%         51%         51%         51%         51%         51%         51%         51%         51%         51%         51%         51%         51%         51%         51%         51%         51%         51%         51%         51%         51%         51%         51%         51%         51%         51%         51%         51%         51%         51%         51%         51%         51%         51%         51%         51%         51%         51%         51%         51%         51%         51%         51%         51%         51%         51%         51%         51%         51%         51%         51%         51%         51%         51%         51%         51%         51%         51%         51%         51%         51%         51%         51%         51%         51%         51%         51%         51%         51%         51%         51%         51%         51%         51%         51%         51%         51%         51%         51%         51%         51%         51%         51%         51%         51%         51%         51%         51%         51% <t< td=""></t<>                                                                                                    |

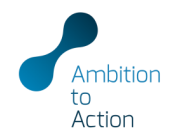

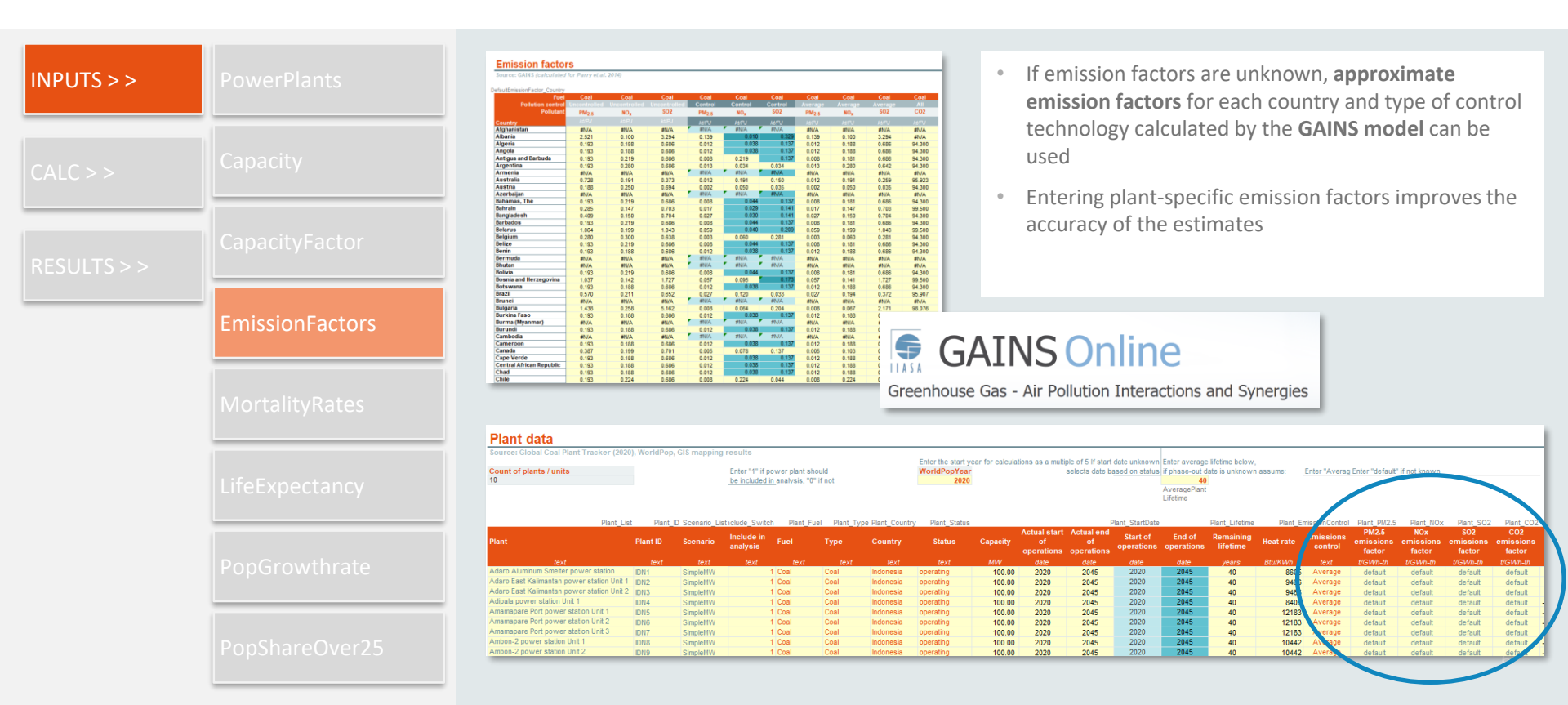

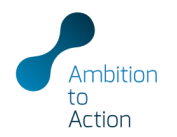

|           |                |                                                                 |                                                                 | _                                                                       |                                                                            |                                                                         |                                                                            |                                                                         |                                                                            |                                                                         |                                                                     |
|-----------|----------------|-----------------------------------------------------------------|-----------------------------------------------------------------|-------------------------------------------------------------------------|----------------------------------------------------------------------------|-------------------------------------------------------------------------|----------------------------------------------------------------------------|-------------------------------------------------------------------------|----------------------------------------------------------------------------|-------------------------------------------------------------------------|---------------------------------------------------------------------|
| IPUTS > > | PowerPlants    |                                                                 | HME                                                             | Global<br>Exchar<br>Institut                                            | Health<br>nge   Gl<br>te for H                                             | Data<br>IDx  <br>ealth                                                  | L                                                                          |                                                                         | • E<br>d                                                                   | nter<br>isea                                                            | ag<br>se                                                            |
|           |                |                                                                 |                                                                 | Metric:<br>Evalua                                                       | s and<br>tion                                                              |                                                                         | L                                                                          |                                                                         | tl                                                                         | hat i                                                                   | s ir                                                                |
| ALC > >   |                |                                                                 |                                                                 |                                                                         | 7                                                                          | -                                                                       |                                                                            |                                                                         | • T<br>a                                                                   | o ok<br>ge g                                                            | ota<br>ro                                                           |
|           | CapacityFactor |                                                                 |                                                                 | )                                                                       |                                                                            |                                                                         |                                                                            |                                                                         |                                                                            | 0-0                                                                     | , –                                                                 |
|           |                | Dat                                                             | <b>NDI</b><br>taFinde                                           | r                                                                       | 1                                                                          |                                                                         |                                                                            |                                                                         |                                                                            |                                                                         |                                                                     |
|           | MortalityRates | Age-w<br>Source: IHA<br>Analysis<br>countries                   | EIGNTED I<br>IE (2019), Worl<br>Mor<br>Health<br>impact<br>type | talityRate_25<br>Age<br>category<br>25-29                               | pShare_25<br>Age<br>category<br>25- 29                                     | S<br>ors (2019)<br>lityRate_30<br>Age<br>category<br>30 - 34            | pShare_30<br>Age<br>category<br>30 - 34                                    | lityRate_35<br>Age<br>category<br>35 - 39                               | DShare_35<br>Age<br>category<br>35 - 39                                    | lityRate_40<br>Age<br>category<br>40 - 44                               | PShare<br>Age<br>catego<br>40 - 44                                  |
|           |                | 1 Indonesia<br>1 Indonesia<br>1 Indonesia<br>2 Kenya<br>2 Kenya | COPD<br>LC<br>IHD<br>ST<br>COPD<br>LC                           | Mortality<br>rate<br>0.01%<br>0.01%<br>0.07%<br>0.05%<br>0.05%<br>0.07% | populatio<br>n<br>13.36%<br>13.36%<br>13.36%<br>13.36%<br>13.36%<br>13.36% | Mortality<br>rate<br>0.01%<br>0.01%<br>0.10%<br>0.07%<br>0.11%<br>0.13% | populatio<br>n<br>12.75%<br>12.75%<br>12.75%<br>12.75%<br>12.75%<br>12.75% | Mortality<br>rate<br>0.01%<br>0.01%<br>0.12%<br>0.12%<br>0.10%<br>0.15% | populatio<br>n<br>13.53%<br>13.53%<br>13.53%<br>13.53%<br>13.53%<br>13.53% | Mortality<br>rate<br>0.01%<br>0.02%<br>0.15%<br>0.12%<br>0.19%<br>0.24% | popula<br>n<br>12.5<br>12.5<br>12.5<br>12.5<br>12.5<br>12.5<br>12.5 |
|           | PopGrowthrate  | 2 Kenya<br>2 Kenya<br>3<br>3<br>3<br>3<br>4<br>4                | HD<br>ST<br>0 COPD<br>0 LC<br>0 HD<br>0 ST<br>COPD<br>LC        | 0.11%                                                                   | 13.36%                                                                     | 0.16%                                                                   | 12.75%                                                                     | 0.22%                                                                   | 13.53%                                                                     | 0.28%                                                                   | 12.5                                                                |
|           | PopShareOver25 | 4                                                               | HD<br>ST<br>COPD<br>LC<br>HD                                    |                                                                         |                                                                            |                                                                         |                                                                            |                                                                         |                                                                            |                                                                         |                                                                     |

- Enter age-specific **mortality rates** for COPD, lung cancer, ischemic heart disease and stroke from the Global Health Data Exchange for each country that is included in the analysis
- To obtain the age-weighted mortality rates add **the percentage share per age group,** e.g. using data from the World Development Indicators

|        |                                                                                                    | ent Indica                                                                                                    | tors (2019)                                                                                                    |                                                                                                    |                                                                                                    |                                                                                                    |                                                                                                    |                                                                                                    |                                                                                                    |                                                                                                    |                                                                                                    |                                                                                                    |                                                                                                    |                                                                                                    |                                                                                                    |                                                                                                    |                                                                                                    |                                                                                                    |                                                                                                    |                                                                                                    |                                                                                                    |                                                                                                    |                                                                                                    |                                                                                                    |                                                                                                    |
|--------|----------------------------------------------------------------------------------------------------|----------------------------------------------------------------------------------------------------|----------------------------------------------------------------------------------------------------|----------------------------------------------------------------------------------------------------|----------------------------------------------------------------------------------------------------|----------------------------------------------------------------------------------------------------|----------------------------------------------------------------------------------------------------|----------------------------------------------------------------------------------------------------|----------------------------------------------------------------------------------------------------|----------------------------------------------------------------------------------------------------|----------------------------------------------------------------------------------------------------|----------------------------------------------------------------------------------------------------|----------------------------------------------------------------------------------------------------|----------------------------------------------------------------------------------------------------|----------------------------------------------------------------------------------------------------|----------------------------------------------------------------------------------------------------|----------------------------------------------------------------------------------------------------|----------------------------------------------------------------------------------------------------|----------------------------------------------------------------------------------------------------|----------------------------------------------------------------------------------------------------|----------------------------------------------------------------------------------------------------|----------------------------------------------------------------------------------------------------|----------------------------------------------------------------------------------------------------|----------------------------------------------------------------------------------------------------|----------------------------------------------------------------------------------------------------|
|        |                                                                                                    |                                                                                                    |                                                                                                    |                                                                                                    |                                                                                                    |                                                                                                    |                                                                                                    |                                                                                                    |                                                                                                    |                                                                                                    |                                                                                                    |                                                                                                    |                                                                                                    |                                                                                                    |                                                                                                    |                                                                                                    |                                                                                                    |                                                                                                    |                                                                                                    |                                                                                                    |                                                                                                    |                                                                                                    |                                                                                                    |                                                                                                    |                                                                                                    |
| Mort   | alityRate 25                                                                                                    | nShare 25                                                                                                    | lityRate 30                                                                                                    | nShare 30                                                                                                    | lityRate 35                                                                                                    | nShare 35                                                                                                    | ItyRate 40                                                                                                    | oShare 40                                                                                                    | ItyRate 45                                                                                                    | oShare 45                                                                                                    | lityRate 50                                                                                                    | oShare 50                                                                                                    | lityRate 55                                                                                                    | nShare 55                                                                                                    | lityRate 60                                                                                                    | nShare 60                                                                                                    | lityRate 65                                                                                                    | nShare 65                                                                                                    | lityRate 70                                                                                                    | nShare 70                                                                                                    | ItyRate 75                                                                                                    | oShare 75                                                                                                    | ItyRate 80                                                                                                    | oShare 80                                                                                                    | alityRate                                                                                                    |
| Health | Ago.                                                                                                    | Ago                                                                                                    | 100                                                                                                    | Ago                                                                                                    | Ace                                                                                                    | A.g.o.                                                                                                    | 100                                                                                                    | Ago                                                                                                    | Ago                                                                                                    | Ago                                                                                                    | A.00                                                                                                    | 100                                                                                                    | A.g.o.                                                                                                    | Acro                                                                                                    | 4.00                                                                                                    | Ago                                                                                                    | A.00                                                                                                    | 100                                                                                                    | 100                                                                                                    | A.g.o.                                                                                                    | Ace                                                                                                    | 4.00                                                                                                    | 100                                                                                                    | Ago                                                                                                    | Age-                                                                                                    |
| impact | category                                                                                                    | category                                                                                                    | category                                                                                                    | category                                                                                                    | category                                                                                                    | category                                                                                                    | category                                                                                                    | category                                                                                                    | category                                                                                                    | category                                                                                                    | category                                                                                                    | category                                                                                                    | category                                                                                                    | category                                                                                                    | category                                                                                                    | category                                                                                                    | category                                                                                                    | category                                                                                                    | category                                                                                                    | category                                                                                                    | category                                                                                                    | category                                                                                                    | category                                                                                                    | category                                                                                                    | weight                                                                                                    |
| type   | 25-29                                                                                                    | 25-29                                                                                                    |                                                                                                    |                                                                                                    |                                                                                                    |                                                                                                    |                                                                                                    |                                                                                                    | 45-49                                                                                                    | 45-49                                                                                                    |                                                                                                    |                                                                                                    |                                                                                                    |                                                                                                    |                                                                                                    |                                                                                                    | 65-69                                                                                                    | 65-69                                                                                                    |                                                                                                    |                                                                                                    |                                                                                                    |                                                                                                    | over 80                                                                                                    | over 80                                                                                                    | mortal                                                                                                    |
|        | Mortality                                                                                                    | populatio                                                                                                    | Mortality                                                                                                    | populatio                                                                                                    | Mortality                                                                                                    | populatio                                                                                                    | Mortality                                                                                                    | populatio                                                                                                    | Mortality                                                                                                    | populatio                                                                                                    | Mortality                                                                                                    | populatio                                                                                                    | Mortality                                                                                                    | populatio                                                                                                    | Mortality                                                                                                    | populatio                                                                                                    | Mortality                                                                                                    | populatio                                                                                                    | Mortality                                                                                                    | populatio                                                                                                    | Mortality                                                                                                    | populatio                                                                                                    | Mortality                                                                                                    | populatio                                                                                                    |                                                                                                    |
|        | rate                                                                                                    | n                                                                                                    | rate                                                                                                    | n                                                                                                    | rate                                                                                                    | n                                                                                                    | rate                                                                                                    | n                                                                                                    | rate                                                                                                    | n                                                                                                    | rate                                                                                                    | n                                                                                                    | rate                                                                                                    | n                                                                                                    | rate                                                                                                    | n                                                                                                    | rate                                                                                                    | n                                                                                                    | rate                                                                                                    | n                                                                                                    | rate                                                                                                    | n                                                                                                    | rate                                                                                                    | n                                                                                                    | <i>/</i> 0                                                                                                    |
| COPD   | 0.01%                                                                                                    | 13.36%                                                                                                    | 0.01%                                                                                                    | 12.75%                                                                                                    | 0.01%                                                                                                    | 13.53%                                                                                                    | 0.01%                                                                                                    | 12.57%                                                                                                    | 0.02%                                                                                                    | 11.60%                                                                                                    | 0.02%                                                                                                    | 10.19%                                                                                                    | 0.03%                                                                                                    | 8.43%                                                                                                    | 0.04%                                                                                                    | 6.64%                                                                                                    | 0.05%                                                                                                    | 4.56%                                                                                                    | 0.06%                                                                                                    | 2.95%                                                                                                    | 0.06%                                                                                                    | 1.89%                                                                                                    | 0.06%                                                                                                    | 1.54%                                                                                                    | 0.0                                                                                                    |
| LC     | 0.01%                                                                                                    | 13.36%                                                                                                    | 0.01%                                                                                                    | 12.75%                                                                                                    | 0.01%                                                                                                    | 13.53%                                                                                                    | 0.02%                                                                                                    | 12.57%                                                                                                    | 0.03%                                                                                                    | 11.60%                                                                                                    | 0.04%                                                                                                    | 10.19%                                                                                                    | 0.04%                                                                                                    | 8.43%                                                                                                    | 0.05%                                                                                                    | 6.64%                                                                                                    | 0.05%                                                                                                    | 4.56%                                                                                                    | 0.04%                                                                                                    | 2.95%                                                                                                    | 0.03%                                                                                                    | 1.89%                                                                                                    | 0.02%                                                                                                    | 1.54%                                                                                                    | 0.0                                                                                                    |
| IHD    | 0.07%                                                                                                    | 13.36%                                                                                                    | 0.10%                                                                                                    | 12.75%                                                                                                    | 0.12%                                                                                                    | 13.53%                                                                                                    | 0.15%                                                                                                    | 12.57%                                                                                                    | 0.16%                                                                                                    | 11.60%                                                                                                    | 0.17%                                                                                                    | 10.19%                                                                                                    | 0.17%                                                                                                    | 8.43%                                                                                                    | 0.16%                                                                                                    | 6.64%                                                                                                    | 0.16%                                                                                                    | 4.56%                                                                                                    | 0.16%                                                                                                    | 2.95%                                                                                                    | 0.16%                                                                                                    | 1.89%                                                                                                    | 0.16%                                                                                                    | 1.54%                                                                                                    | 0.1                                                                                                    |
| ST     | 0.05%                                                                                                    | 13.36%                                                                                                    | 0.07%                                                                                                    | 12.75%                                                                                                    | 0.10%                                                                                                    | 13.53%                                                                                                    | 0.12%                                                                                                    | 12.57%                                                                                                    | 0.15%                                                                                                    | 11.60%                                                                                                    | 0.18%                                                                                                    | 10.19%                                                                                                    | 0.20%                                                                                                    | 8.43%                                                                                                    | 0.21%                                                                                                    | 6.64%                                                                                                    | 0.23%                                                                                                    | 4.56%                                                                                                    | 0.24%                                                                                                    | 2.95%                                                                                                    | 0.25%                                                                                                    | 1.89%                                                                                                    | 0.25%                                                                                                    | 1.54%                                                                                                    | 0.1                                                                                                    |
| COPD   | 0.07%                                                                                                    | 13.36%                                                                                                    | 0.11%                                                                                                    | 12.75%                                                                                                    | 0.15%                                                                                                    | 13.53%                                                                                                    | 0.19%                                                                                                    | 12.57%                                                                                                    | 0.23%                                                                                                    | 11.60%                                                                                                    | 0.25%                                                                                                    | 10.19%                                                                                                    | 0.27%                                                                                                    | 8.43%                                                                                                    | 0.27%                                                                                                    | 6.64%                                                                                                    | 0.29%                                                                                                    | 4.56%                                                                                                    | 0.29%                                                                                                    | 2.95%                                                                                                    | 0.30%                                                                                                    | 1.89%                                                                                                    | 0.30%                                                                                                    | 1.54%                                                                                                    | 0.1                                                                                                    |
| LC     | 0.09%                                                                                                    | 13.36%                                                                                                    | 0.13%                                                                                                    | 12.75%                                                                                                    | 0.19%                                                                                                    | 13.53%                                                                                                    | 0.24%                                                                                                    | 12.57%                                                                                                    | 0.28%                                                                                                    | 11.60%                                                                                                    | 0.31%                                                                                                    | 10.19%                                                                                                    | 0.33%                                                                                                    | 8.43%                                                                                                    | 0.34%                                                                                                    | 6.64%                                                                                                    | 0.35%                                                                                                    | 4.56%                                                                                                    | 0.36%                                                                                                    | 2.95%                                                                                                    | 0.37%                                                                                                    | 1.89%                                                                                                    | 0.37%                                                                                                    | 1.54%                                                                                                    | 0.2                                                                                                    |
| IHD    | 0.11%                                                                                                    | 13.36%                                                                                                    | 0.16%                                                                                                    | 12.75%                                                                                                    | 0.22%                                                                                                    | 13.53%                                                                                                    | 0.28%                                                                                                    | 12.57%                                                                                                    | 0.33%                                                                                                    | 11.60%                                                                                                    | 0.37%                                                                                                    | 10.19%                                                                                                    | 0.39%                                                                                                    | 8.43%                                                                                                    | 0.40%                                                                                                    | 6.64%                                                                                                    | 0.42%                                                                                                    | 4.56%                                                                                                    | 0.42%                                                                                                    | 2.95%                                                                                                    | 0.44%                                                                                                    | 1.89%                                                                                                    | 0.44%                                                                                                    | 1.54%                                                                                                    | 0.2                                                                                                    |
| ST     | 0.12%                                                                                                    | 13.36%                                                                                                    | 0.18%                                                                                                    | 12.75%                                                                                                    | 0.26%                                                                                                    | 13.53%                                                                                                    | 0.33%                                                                                                    | 12.57%                                                                                                    | 0.39%                                                                                                    | 11.60%                                                                                                    | 0.43%                                                                                                    | 10.19%                                                                                                    | 0.46%                                                                                                    | 8.43%                                                                                                    | 0.46%                                                                                                    | 6.64%                                                                                                    | 0.48%                                                                                                    | 4.56%                                                                                                    | 0.49%                                                                                                    | 2.95%                                                                                                    | 0.51%                                                                                                    | 1.89%                                                                                                    | 0.51%                                                                                                    | 1.54%                                                                                                    | 0.3                                                                                                    |
| 0 COPD |                                                                                                    |                                                                                                    |                                                                                                    |                                                                                                    |                                                                                                    |                                                                                                    |                                                                                                    |                                                                                                    |                                                                                                    |                                                                                                    |                                                                                                    |                                                                                                    |                                                                                                    |                                                                                                    |                                                                                                    |                                                                                                    |                                                                                                    |                                                                                                    |                                                                                                    |                                                                                                    |                                                                                                    |                                                                                                    |                                                                                                    |                                                                                                    | 0.0                                                                                                    |
| 0 LC   |                                                                                                    |                                                                                                    |                                                                                                    |                                                                                                    |                                                                                                    |                                                                                                    |                                                                                                    |                                                                                                    |                                                                                                    |                                                                                                    |                                                                                                    |                                                                                                    |                                                                                                    |                                                                                                    |                                                                                                    |                                                                                                    |                                                                                                    |                                                                                                    |                                                                                                    |                                                                                                    |                                                                                                    |                                                                                                    |                                                                                                    |                                                                                                    | 0.0                                                                                                    |
| 0 HD   |                                                                                                    |                                                                                                    |                                                                                                    |                                                                                                    |                                                                                                    |                                                                                                    |                                                                                                    |                                                                                                    |                                                                                                    |                                                                                                    |                                                                                                    |                                                                                                    |                                                                                                    |                                                                                                    |                                                                                                    |                                                                                                    |                                                                                                    |                                                                                                    |                                                                                                    |                                                                                                    |                                                                                                    |                                                                                                    |                                                                                                    |                                                                                                    | 0.0                                                                                                    |
| 0.51   |                                                                                                    |                                                                                                    |                                                                                                    |                                                                                                    |                                                                                                    |                                                                                                    |                                                                                                    |                                                                                                    |                                                                                                    |                                                                                                    |                                                                                                    |                                                                                                    |                                                                                                    |                                                                                                    |                                                                                                    |                                                                                                    |                                                                                                    |                                                                                                    |                                                                                                    |                                                                                                    |                                                                                                    |                                                                                                    |                                                                                                    |                                                                                                    | 0.0                                                                                                    |
| COPD   |                                                                                                    |                                                                                                    |                                                                                                    |                                                                                                    |                                                                                                    |                                                                                                    |                                                                                                    |                                                                                                    |                                                                                                    |                                                                                                    |                                                                                                    |                                                                                                    |                                                                                                    |                                                                                                    |                                                                                                    |                                                                                                    |                                                                                                    |                                                                                                    |                                                                                                    |                                                                                                    |                                                                                                    |                                                                                                    |                                                                                                    |                                                                                                    | 0.0                                                                                                    |
| LC     |                                                                                                    |                                                                                                    |                                                                                                    |                                                                                                    |                                                                                                    |                                                                                                    |                                                                                                    |                                                                                                    |                                                                                                    |                                                                                                    |                                                                                                    |                                                                                                    |                                                                                                    |                                                                                                    |                                                                                                    |                                                                                                    |                                                                                                    |                                                                                                    |                                                                                                    |                                                                                                    |                                                                                                    |                                                                                                    |                                                                                                    |                                                                                                    | 0.0                                                                                                    |
| IND    |                                                                                                    |                                                                                                    |                                                                                                    |                                                                                                    |                                                                                                    |                                                                                                    |                                                                                                    |                                                                                                    |                                                                                                    |                                                                                                    |                                                                                                    |                                                                                                    |                                                                                                    |                                                                                                    |                                                                                                    |                                                                                                    |                                                                                                    |                                                                                                    |                                                                                                    |                                                                                                    |                                                                                                    |                                                                                                    |                                                                                                    |                                                                                                    | 0.0                                                                                                    |
| 51     |                                                                                                    |                                                                                                    |                                                                                                    |                                                                                                    |                                                                                                    |                                                                                                    |                                                                                                    |                                                                                                    |                                                                                                    |                                                                                                    |                                                                                                    |                                                                                                    |                                                                                                    |                                                                                                    |                                                                                                    |                                                                                                    |                                                                                                    |                                                                                                    |                                                                                                    |                                                                                                    |                                                                                                    |                                                                                                    |                                                                                                    |                                                                                                    | 0.0                                                                                                    |
| LC     |                                                                                                    |                                                                                                    |                                                                                                    |                                                                                                    |                                                                                                    |                                                                                                    |                                                                                                    |                                                                                                    |                                                                                                    |                                                                                                    |                                                                                                    |                                                                                                    |                                                                                                    |                                                                                                    |                                                                                                    |                                                                                                    |                                                                                                    |                                                                                                    |                                                                                                    |                                                                                                    |                                                                                                    |                                                                                                    |                                                                                                    |                                                                                                    | 0.0                                                                                                    |
| LC IND |                                                                                                    |                                                                                                    |                                                                                                    |                                                                                                    |                                                                                                    |                                                                                                    |                                                                                                    |                                                                                                    |                                                                                                    |                                                                                                    |                                                                                                    |                                                                                                    |                                                                                                    |                                                                                                    |                                                                                                    |                                                                                                    |                                                                                                    |                                                                                                    |                                                                                                    |                                                                                                    |                                                                                                    |                                                                                                    |                                                                                                    |                                                                                                    | 0.0                                                                                                    |
| eT.    |                                                                                                    |                                                                                                    |                                                                                                    |                                                                                                    |                                                                                                    |                                                                                                    |                                                                                                    |                                                                                                    |                                                                                                    |                                                                                                    |                                                                                                    |                                                                                                    |                                                                                                    |                                                                                                    |                                                                                                    |                                                                                                    |                                                                                                    |                                                                                                    |                                                                                                    |                                                                                                    |                                                                                                    |                                                                                                    |                                                                                                    |                                                                                                    | 0.0                                                                                                    |
|        | Mort<br>Health<br>Impact<br>type<br>COPD<br>LC<br>COPD<br>LC<br>COPD<br>LC<br>COPD<br>0 COPO<br>0 COPO<br>0 COPO<br>0 COPO<br>0 COPO<br>0 COPO<br>0 HD<br>0 ST<br>COPD<br>0 HD<br>0 ST<br>COPD<br>0 HD<br>0 ST<br>COPO<br>0 HD<br>0 ST<br>COPO<br>0 HD<br>0 ST<br>COPO<br>0 HD<br>0 ST<br>ST | Mortally/Bale         25           Health         Age           Impact         category           Mortally         rate           Mortally         rate           Mortally         Core           COP0         0.1%           MC         Core           COP0         0.1%           KD         0.1%           ST         0.12%           0 ED         0.12%           0 ED         0.12%           0 ED         0.12%           0 ED         0.12%           ST         COP0           LC         0.10%           ST         5.1 | MartallyRate         25 pSnare         25 pSnare         25 pSnare         25 pSnare         25 pSnare         26 pSnare         27 pSnare         26 pSnare         26 pSnare | Northib/Help: 25 pShare: 25 Mg/date: 20           Health         Age         Age         Age           Impact         category         category         category           Morelity         populate. 20         32-32         30-34           Morelity         populate. Morelity         marget           LC         0.01%         13.25%         0.1%           LC         0.01%         13.35%         0.1%           ST         0.05%         13.36%         0.1%           COPD         0.05%         13.36%         0.1%           D         0.05%         13.36%         0.1%           ST         0.25%         13.36%         0.1%           0.42         13.86%         0.1%         0.16%           0.42         13.86%         0.1%         0.16%           0.42         13.86%         0.1%         0.16%           0.41         0.45%         0.46%         0.46%           0.42         0.42%         13.86%         0.1%           0.42         0.42%         13.86%         0.1%           0.42         0.44%         0.46%         0.46%           0.41         0.45%         0.46%         0.46% </td <td>Montain/Rate         25 pSame         20 product         Age         Age<td>Mortally/Gate_ 25 ph/aee_ 30 ph/aee_ 30 ph</td><td>Monthly-Bate - 25 pSane - 25 byRate - 30 pSate - 30 psate - 30 psate - 30 p</td><td>Montal 28 byRete 30 pStare 30 byRete 35 byRete 40           Health         Age         Age</td><td>Mortally-Balle 25 pSame 25 lbyRate 30 pSame 30 lbyRate 40 pSame 40 lbyRate 40 pSame 40 lbyRate 40 pSame 40 lbyRate 40 pSame 40 lbyRate 40 pSame 40 lbyRate 40 pSame 40 lbyRate 40 pSame 40 lbyRate 40 pSame 40 lbyRate 40 pSame 40 lbyRate 40 lbyRate 40 pSame 40 lbyRate 40 lbyRate 40 lbyR</td><td>Monthly-Bate - 25 thy-Bate - 30 thy-Bate - 35 thy-Bate - 40 thy-Bate - 40 thy-B</td><td>Montally Repute 30 pShare 30 thyteta 35 pShare 35 thyteta 40 pShare 40 pShare 40</td><td>Montain Septem 20 byRate 30 byRate 30 byRate 35 byRate 40 pStare 40 byRate 45 pStare 45 byRate 45 byRate 45 byR</td><td>Monthly Rede: 25 pSame 20 byRate 30 pSame 30 byRate 35 pSame 30 byRate 40 byRate 45 pSame 46 byRate 40 pSame 50           Health         Age         Age</td><td>Mortally Roberts 20 Ethetes 30 Ethetes 30 Ethetes 35 Ethetes 40 Ethetes 40 Ethetes 45 Ethetes 45 Ethetes 50 Ethetes 50</td><td>Northing date: 25 phare: 25 bydate: 30 phare: 30 bydate: 45 phare: 40 bydate: 45 phare: 40 bydate: 51 phare: 50 phare: 50 bydate: 52 phare: 50 bydate: 52 phare: 52 bydate: 52 phare: 52 bydate: 52 bydate: 52 bydate: 52 byd</td><td>Nortably-Bate - 20 by/Bate - 30 by/Bate - 30 by/Bate - 35 by/Bate - 40 by/Bate - 40 by/Bate - 40 by/Bate - 40 by/Bate - 40 by/Bate - 40 by/Bate - 40 by/Bate - 40 by/Bate - 50 by/Bate - 50 by/</td><td>Nortably Rote 25 pStare 20 byRate 30 pStare 35 byRate 40 pStare 40 byRate 45 pStare 45 byRate 50 byRate 50 pStare 50 byRate 60 pStare 40 byRate 51 byRate 50 pStare 50 byRate 50 pStare 50 byRate 60 pStare 60 pStare 50 byRate 50 pStare 50 byRate 50 pStare 50 byRate 50 pStare 50 byRate 50 pStare 50 byRate 50 pStare 50 byRate 50 pStare 50 byRate 50 pStare 50 byRate 50 pStare 50 byRate 50 pStare 50 byRate 50 pStare 50 byRate 50 pStare 50 byRate 50 pStare 50 byRate 50 pStare 50 pStare 50 byRate 50 pStare 50 byRate 50 byRate 50 byRate 50 pStare 50 byRate 50 byRate 50 pStare 50 byRate 50 byRate 50 pStare 50 byRate 50 byRate 50 byRa</td><td>Unstablighe 25 pSame 25 thydate 30 pSame 30 thydate 40 pSame 40 thydate 40 pSame 40 thydate 55 pSame 50 thydate 55 pSame 55 thydate 50 pSame 50 thydate 55 pSame 50 thydate 50 pSame 50 thydate 50 pSame 50 thydate</td><td>Lotable-30 bhdate 30 bhdate 30 bhdate 35 bhare 35 bhdate 40 bhare 40 bhdate 45 bhdate 50 bhdate 50 bhdate 55 bhare 55 bhdate 50 bhdate 50 bhd</td><td>Untribute 25 phase 25 bydate 30 phase 30 phase 30 phase 35 bydate 40 phase 40 bydate 40 phase 45 phase 45 phase 50 phase 50 bydate 50 phase 55 bydate 60 phase 62 bydate 65 phase 65 bydate 60 phase 62 bydate 60 phase 61 bydate 60 phase 61 bydate 61 bydate 61 by</td><td>Lotable 40 polare 30 polare 30 polare 30 polare 30 bydate 45 polare 40 bydate 45 polare 40 bydate 55 polare 50 bydate 55 polare 55 bydate 55 polare 60 polare 60 bydate 55 polare 60 bydate 55 polare 60 bydate 55 polare 60 polare 60 bydate 55 polare 60 bydate 55 polare 60 bydate 55 polare 60 bydate 55 polare 60 bydate 55 polare 60 bydate 55 polare 60 bydate 55 polare 60 bydate 55 polare 50 bydate 55 polare 50 bydate 50 bydate 50 bydate 55 polare 50 bydate 55 polar 50 bydate 55 polare 50 bydate 55 polare 50 bydate 55 polare 50 b</td><td>Lotable 25 pSare 25 bylate 30 bylate 30 bylate 35 bylate 45 pSare 40 bylate 45 pSare 45 bylate 50 pSare 55 bylate 50 pSare 50 pSare 50 pSare 50 pSare 50 pSare 55 bylate 50 pSare 55 bylate 55 bylate 55 bylate 55 bylate 55 bylate 55 bylate 55 byl</td><td>Untribute 25 phase 25 bydate 30 phase 30 phase 35 bydate 40 phase 40 phase 40 phase 45 phase 55 bydate 55 phase 55 bydate 50 phase 50 phase 55 bydate 50 phase 50 phas</td><td>Lotable-30 place 30 place 30 place 30 place 30 place 30 place 40 place 40 place 40 place 40 place 40 place 40 place 50 place 50 pl</td><td>Untrive 25 bytes 20 bytes 20 bytes 20 bytes 25 bytes 25 by</td></td> | Montain/Rate         25 pSame         20 product         Age         Age <td>Mortally/Gate_ 25 ph/aee_ 30 ph/aee_ 30 ph</td> <td>Monthly-Bate - 25 pSane - 25 byRate - 30 pSate - 30 psate - 30 psate - 30 p</td> <td>Montal 28 byRete 30 pStare 30 byRete 35 byRete 40           Health         Age         Age</td> <td>Mortally-Balle 25 pSame 25 lbyRate 30 pSame 30 lbyRate 40 pSame 40 lbyRate 40 pSame 40 lbyRate 40 pSame 40 lbyRate 40 pSame 40 lbyRate 40 pSame 40 lbyRate 40 pSame 40 lbyRate 40 pSame 40 lbyRate 40 pSame 40 lbyRate 40 pSame 40 lbyRate 40 lbyRate 40 pSame 40 lbyRate 40 lbyRate 40 lbyR</td> <td>Monthly-Bate - 25 thy-Bate - 30 thy-Bate - 35 thy-Bate - 40 thy-Bate - 40 thy-B</td> <td>Montally Repute 30 pShare 30 thyteta 35 pShare 35 thyteta 40 pShare 40 pShare 40</td> <td>Montain Septem 20 byRate 30 byRate 30 byRate 35 byRate 40 pStare 40 byRate 45 pStare 45 byRate 45 byRate 45 byR</td> <td>Monthly Rede: 25 pSame 20 byRate 30 pSame 30 byRate 35 pSame 30 byRate 40 byRate 45 pSame 46 byRate 40 pSame 50           Health         Age         Age</td> <td>Mortally Roberts 20 Ethetes 30 Ethetes 30 Ethetes 35 Ethetes 40 Ethetes 40 Ethetes 45 Ethetes 45 Ethetes 50 Ethetes 50</td> <td>Northing date: 25 phare: 25 bydate: 30 phare: 30 bydate: 45 phare: 40 bydate: 45 phare: 40 bydate: 51 phare: 50 phare: 50 bydate: 52 phare: 50 bydate: 52 phare: 52 bydate: 52 phare: 52 bydate: 52 bydate: 52 bydate: 52 byd</td> <td>Nortably-Bate - 20 by/Bate - 30 by/Bate - 30 by/Bate - 35 by/Bate - 40 by/Bate - 40 by/Bate - 40 by/Bate - 40 by/Bate - 40 by/Bate - 40 by/Bate - 40 by/Bate - 40 by/Bate - 50 by/Bate - 50 by/</td> <td>Nortably Rote 25 pStare 20 byRate 30 pStare 35 byRate 40 pStare 40 byRate 45 pStare 45 byRate 50 byRate 50 pStare 50 byRate 60 pStare 40 byRate 51 byRate 50 pStare 50 byRate 50 pStare 50 byRate 60 pStare 60 pStare 50 byRate 50 pStare 50 byRate 50 pStare 50 byRate 50 pStare 50 byRate 50 pStare 50 byRate 50 pStare 50 byRate 50 pStare 50 byRate 50 pStare 50 byRate 50 pStare 50 byRate 50 pStare 50 byRate 50 pStare 50 byRate 50 pStare 50 byRate 50 pStare 50 byRate 50 pStare 50 pStare 50 byRate 50 pStare 50 byRate 50 byRate 50 byRate 50 pStare 50 byRate 50 byRate 50 pStare 50 byRate 50 byRate 50 pStare 50 byRate 50 byRate 50 byRa</td> <td>Unstablighe 25 pSame 25 thydate 30 pSame 30 thydate 40 pSame 40 thydate 40 pSame 40 thydate 55 pSame 50 thydate 55 pSame 55 thydate 50 pSame 50 thydate 55 pSame 50 thydate 50 pSame 50 thydate 50 pSame 50 thydate</td> <td>Lotable-30 bhdate 30 bhdate 30 bhdate 35 bhare 35 bhdate 40 bhare 40 bhdate 45 bhdate 50 bhdate 50 bhdate 55 bhare 55 bhdate 50 bhdate 50 bhd</td> <td>Untribute 25 phase 25 bydate 30 phase 30 phase 30 phase 35 bydate 40 phase 40 bydate 40 phase 45 phase 45 phase 50 phase 50 bydate 50 phase 55 bydate 60 phase 62 bydate 65 phase 65 bydate 60 phase 62 bydate 60 phase 61 bydate 60 phase 61 bydate 61 bydate 61 by</td> <td>Lotable 40 polare 30 polare 30 polare 30 polare 30 bydate 45 polare 40 bydate 45 polare 40 bydate 55 polare 50 bydate 55 polare 55 bydate 55 polare 60 polare 60 bydate 55 polare 60 bydate 55 polare 60 bydate 55 polare 60 polare 60 bydate 55 polare 60 bydate 55 polare 60 bydate 55 polare 60 bydate 55 polare 60 bydate 55 polare 60 bydate 55 polare 60 bydate 55 polare 60 bydate 55 polare 50 bydate 55 polare 50 bydate 50 bydate 50 bydate 55 polare 50 bydate 55 polar 50 bydate 55 polare 50 bydate 55 polare 50 bydate 55 polare 50 b</td> <td>Lotable 25 pSare 25 bylate 30 bylate 30 bylate 35 bylate 45 pSare 40 bylate 45 pSare 45 bylate 50 pSare 55 bylate 50 pSare 50 pSare 50 pSare 50 pSare 50 pSare 55 bylate 50 pSare 55 bylate 55 bylate 55 bylate 55 bylate 55 bylate 55 bylate 55 byl</td> <td>Untribute 25 phase 25 bydate 30 phase 30 phase 35 bydate 40 phase 40 phase 40 phase 45 phase 55 bydate 55 phase 55 bydate 50 phase 50 phase 55 bydate 50 phase 50 phas</td> <td>Lotable-30 place 30 place 30 place 30 place 30 place 30 place 40 place 40 place 40 place 40 place 40 place 40 place 50 place 50 pl</td> <td>Untrive 25 bytes 20 bytes 20 bytes 20 bytes 25 bytes 25 by</td> | Mortally/Gate_ 25 ph/aee_ 30 ph/aee_ 30 ph | Monthly-Bate - 25 pSane - 25 byRate - 30 pSate - 30 psate - 30 psate - 30 p | Montal 28 byRete 30 pStare 30 byRete 35 byRete 40           Health         Age         Age | Mortally-Balle 25 pSame 25 lbyRate 30 pSame 30 lbyRate 40 pSame 40 lbyRate 40 pSame 40 lbyRate 40 pSame 40 lbyRate 40 pSame 40 lbyRate 40 pSame 40 lbyRate 40 pSame 40 lbyRate 40 pSame 40 lbyRate 40 pSame 40 lbyRate 40 pSame 40 lbyRate 40 lbyRate 40 pSame 40 lbyRate 40 lbyRate 40 lbyR | Monthly-Bate - 25 thy-Bate - 30 thy-Bate - 35 thy-Bate - 40 thy-Bate - 40 thy-B | Montally Repute 30 pShare 30 thyteta 35 pShare 35 thyteta 40 pShare 40 pShare 40 | Montain Septem 20 byRate 30 byRate 30 byRate 35 byRate 40 pStare 40 byRate 45 pStare 45 byRate 45 byRate 45 byR | Monthly Rede: 25 pSame 20 byRate 30 pSame 30 byRate 35 pSame 30 byRate 40 byRate 45 pSame 46 byRate 40 pSame 50           Health         Age         Age | Mortally Roberts 20 Ethetes 30 Ethetes 30 Ethetes 35 Ethetes 40 Ethetes 40 Ethetes 45 Ethetes 45 Ethetes 50 Ethetes 50 | Northing date: 25 phare: 25 bydate: 30 phare: 30 bydate: 45 phare: 40 bydate: 45 phare: 40 bydate: 51 phare: 50 phare: 50 bydate: 52 phare: 50 bydate: 52 phare: 52 bydate: 52 phare: 52 bydate: 52 bydate: 52 bydate: 52 byd | Nortably-Bate - 20 by/Bate - 30 by/Bate - 30 by/Bate - 35 by/Bate - 40 by/Bate - 40 by/Bate - 40 by/Bate - 40 by/Bate - 40 by/Bate - 40 by/Bate - 40 by/Bate - 40 by/Bate - 50 by/Bate - 50 by/ | Nortably Rote 25 pStare 20 byRate 30 pStare 35 byRate 40 pStare 40 byRate 45 pStare 45 byRate 50 byRate 50 pStare 50 byRate 60 pStare 40 byRate 51 byRate 50 pStare 50 byRate 50 pStare 50 byRate 60 pStare 60 pStare 50 byRate 50 pStare 50 byRate 50 pStare 50 byRate 50 pStare 50 byRate 50 pStare 50 byRate 50 pStare 50 byRate 50 pStare 50 byRate 50 pStare 50 byRate 50 pStare 50 byRate 50 pStare 50 byRate 50 pStare 50 byRate 50 pStare 50 byRate 50 pStare 50 byRate 50 pStare 50 pStare 50 byRate 50 pStare 50 byRate 50 byRate 50 byRate 50 pStare 50 byRate 50 byRate 50 pStare 50 byRate 50 byRate 50 pStare 50 byRate 50 byRate 50 byRa | Unstablighe 25 pSame 25 thydate 30 pSame 30 thydate 40 pSame 40 thydate 40 pSame 40 thydate 55 pSame 50 thydate 55 pSame 55 thydate 50 pSame 50 thydate 55 pSame 50 thydate 50 pSame 50 thydate 50 pSame 50 thydate | Lotable-30 bhdate 30 bhdate 30 bhdate 35 bhare 35 bhdate 40 bhare 40 bhdate 45 bhdate 50 bhdate 50 bhdate 55 bhare 55 bhdate 50 bhdate 50 bhd | Untribute 25 phase 25 bydate 30 phase 30 phase 30 phase 35 bydate 40 phase 40 bydate 40 phase 45 phase 45 phase 50 phase 50 bydate 50 phase 55 bydate 60 phase 62 bydate 65 phase 65 bydate 60 phase 62 bydate 60 phase 61 bydate 60 phase 61 bydate 61 bydate 61 by | Lotable 40 polare 30 polare 30 polare 30 polare 30 bydate 45 polare 40 bydate 45 polare 40 bydate 55 polare 50 bydate 55 polare 55 bydate 55 polare 60 polare 60 bydate 55 polare 60 bydate 55 polare 60 bydate 55 polare 60 polare 60 bydate 55 polare 60 bydate 55 polare 60 bydate 55 polare 60 bydate 55 polare 60 bydate 55 polare 60 bydate 55 polare 60 bydate 55 polare 60 bydate 55 polare 50 bydate 55 polare 50 bydate 50 bydate 50 bydate 55 polare 50 bydate 55 polar 50 bydate 55 polare 50 bydate 55 polare 50 bydate 55 polare 50 b | Lotable 25 pSare 25 bylate 30 bylate 30 bylate 35 bylate 45 pSare 40 bylate 45 pSare 45 bylate 50 pSare 55 bylate 50 pSare 50 pSare 50 pSare 50 pSare 50 pSare 55 bylate 50 pSare 55 bylate 55 bylate 55 bylate 55 bylate 55 bylate 55 bylate 55 byl | Untribute 25 phase 25 bydate 30 phase 30 phase 35 bydate 40 phase 40 phase 40 phase 45 phase 55 bydate 55 phase 55 bydate 50 phase 50 phase 55 bydate 50 phase 50 phas | Lotable-30 place 30 place 30 place 30 place 30 place 30 place 40 place 40 place 40 place 40 place 40 place 40 place 50 place 50 pl | Untrive 25 bytes 20 bytes 20 bytes 20 bytes 25 bytes 25 by |

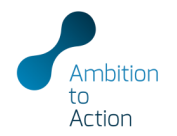

| NPUTS > >   |                 |                                                                         | NITED<br>SA / POPU         | NATI<br>LATION                            | ONS                                       | ٧                    |
|-------------|-----------------|-------------------------------------------------------------------------|----------------------------|-------------------------------------------|-------------------------------------------|----------------------|
| CALC > >    | Capacity        | World Po                                                                | pulati                     | on Pr                                     | ospe                                      | cts                  |
|             | CapacityFactor  |                                                                         |                            |                                           |                                           |                      |
| (ESULIS > > | EmissionFactors | Remaining<br>Source: UN World P                                         | life exp                   | ectanc                                    | y at ex                                   | cact                 |
|             | MortalityRates  | Analysis<br>countries                                                   | Age<br>category<br>years   | LifeExpectar<br>2015<br>years             | icy_Tbl<br>2020<br>years                  | 2025<br>years        |
|             | LifeExpectancy  | 1 Indonesia<br>1 Indonesia<br>1 Indonesia<br>1 Indonesia<br>1 Indonesia | 25<br>30<br>35<br>40<br>45 | 49.10<br>44.40<br>39.73<br>35.12<br>30.62 | 49.66<br>44.95<br>40.25<br>35.62<br>31.09 | 50<br>45<br>40<br>36 |
|             | PopGrowthrate   | 1 Indonesia<br>1 Indonesia<br>1 Indonesia<br>1 Indonesia<br>1 Indonesia | 50<br>55<br>60<br>65<br>70 | 26.27<br>22.14<br>18.28<br>14.74<br>11.53 | 26.72<br>22.55<br>18.65<br>15.05<br>11.79 | 27<br>23<br>19<br>15 |
|             | PopShareOver25  | 1 Indonesia<br>1 Indonesia<br>2 Kenya<br>2 Kenya<br>2 Kenya             | 75<br>80<br>25<br>30<br>35 | 8.72<br>3.76<br>49.10<br>44.40<br>39.73   | 8.94<br>3.86<br>49.66<br>44.95<br>40.25   | 9<br>3<br>50<br>45   |

#### • Enter the remaining life expectancy (years) at exact age and time for each country that is included in the analysis

Data can be derived from the UN World Population Prospects ٠

### age and time

| Analysis    | Age      | Enocstpoolar |       |       |       |       |       |       |       |       |       |       |       |             |
|-------------|----------|--------------|-------|-------|-------|-------|-------|-------|-------|-------|-------|-------|-------|-------------|
| countries   | category | 2015         | 2020  | 2025  | 2030  | 2035  | 2040  | 2045  | 2050  | 2055  | 2060  | 2065  | 2070  |             |
|             | years    | years        | years | years | years | years | years | years | years | years | years | years | years | CountryAgeL |
| 1 Indonesia | 25       | 49.10        | 49.66 | 50.29 | 50.93 | 51.57 | 52.23 | 52.87 | 53.53 | 54.20 | 54.88 | 55.56 | 56.24 | Indonesia25 |
| 1 Indonesia | 30       | 44.40        | 44.95 | 45.56 | 46.19 | 46.82 | 47.47 | 48.11 | 48.75 | 49.41 | 50.08 | 50.75 | 51.42 | Indonesia30 |
| 1 Indonesia | 35       | 39.73        | 40.25 | 40.85 | 41.47 | 42.09 | 42.73 | 43.36 | 44.00 | 44.64 | 45.30 | 45.96 | 46.62 | Indonesia35 |
| 1 Indonesia | 40       | 35.12        | 35.62 | 36.20 | 36.81 | 37.42 | 38.05 | 38.66 | 39.28 | 39.92 | 40.56 | 41.20 | 41.85 | Indonesia40 |
| 1 Indonesia | 45       | 30.62        | 31.09 | 31.65 | 32.24 | 32.83 | 33.44 | 34.04 | 34.64 | 35.26 | 35.88 | 36.51 | 37.14 | Indonesia45 |
| 1 Indonesia | 50       | 26.27        | 26.72 | 27.25 | 27.81 | 28.38 | 28.97 | 29.54 | 30.12 | 30.71 | 31.31 | 31.91 | 32.52 | Indonesia50 |
| 1 Indonesia | 55       | 22.14        | 22.55 | 23.05 | 23.57 | 24.11 | 24.67 | 25.21 | 25.76 | 26.32 | 26.88 | 27.45 | 28.03 | Indonesia55 |
| 1 Indonesia | 60       | 18.28        | 18.65 | 19.09 | 19.57 | 20.06 | 20.57 | 21.07 | 21.58 | 22.10 | 22.62 | 23.15 | 23.69 | Indonesia60 |
| 1 Indonesia | 65       | 14.74        | 15.05 | 15.44 | 15.86 | 16.29 | 16.75 | 17.19 | 17.65 | 18.12 | 18.59 | 19.06 | 19.55 | Indonesia65 |
| 1 Indonesia | 70       | 11.53        | 11.79 | 12.11 | 12.47 | 12.84 | 13.23 | 13.61 | 14.01 | 14.42 | 14.83 | 15.25 | 15.67 | Indonesia70 |
| 1 Indonesia | 75       | 8.72         | 8.94  | 9.20  | 9.48  | 9.78  | 10.10 | 10.42 | 10.74 | 11.08 | 11.43 | 11.78 | 12.14 | Indonesia75 |
| 1 Indonesia | 80       | 3.76         | 3.86  | 3.96  | 4.07  | 4.18  | 4.31  | 4.44  | 4.57  | 4.71  | 4.86  | 5.00  | 5.16  | Indonesia80 |
| 2 Kenya     | 25       | 49.10        | 49.66 | 50.29 | 50.93 | 51.57 | 52.23 | 52.87 | 53.53 | 54.20 | 54.88 | 55.56 | 56.24 | Kenya25     |
| 2 Kenya     | 30       | 44.40        | 44.95 | 45.56 | 46.19 | 46.82 | 47.47 | 48.11 | 48.75 | 49.41 | 50.08 | 50.75 | 51.42 | Kenya30     |
| 2 Kenya     | 35       | 39.73        | 40.25 | 40.85 | 41.47 | 42.09 | 42.73 | 43.36 | 44.00 | 44.64 | 45.30 | 45.96 | 46.62 | Kenva35     |

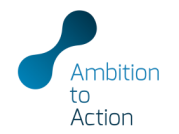

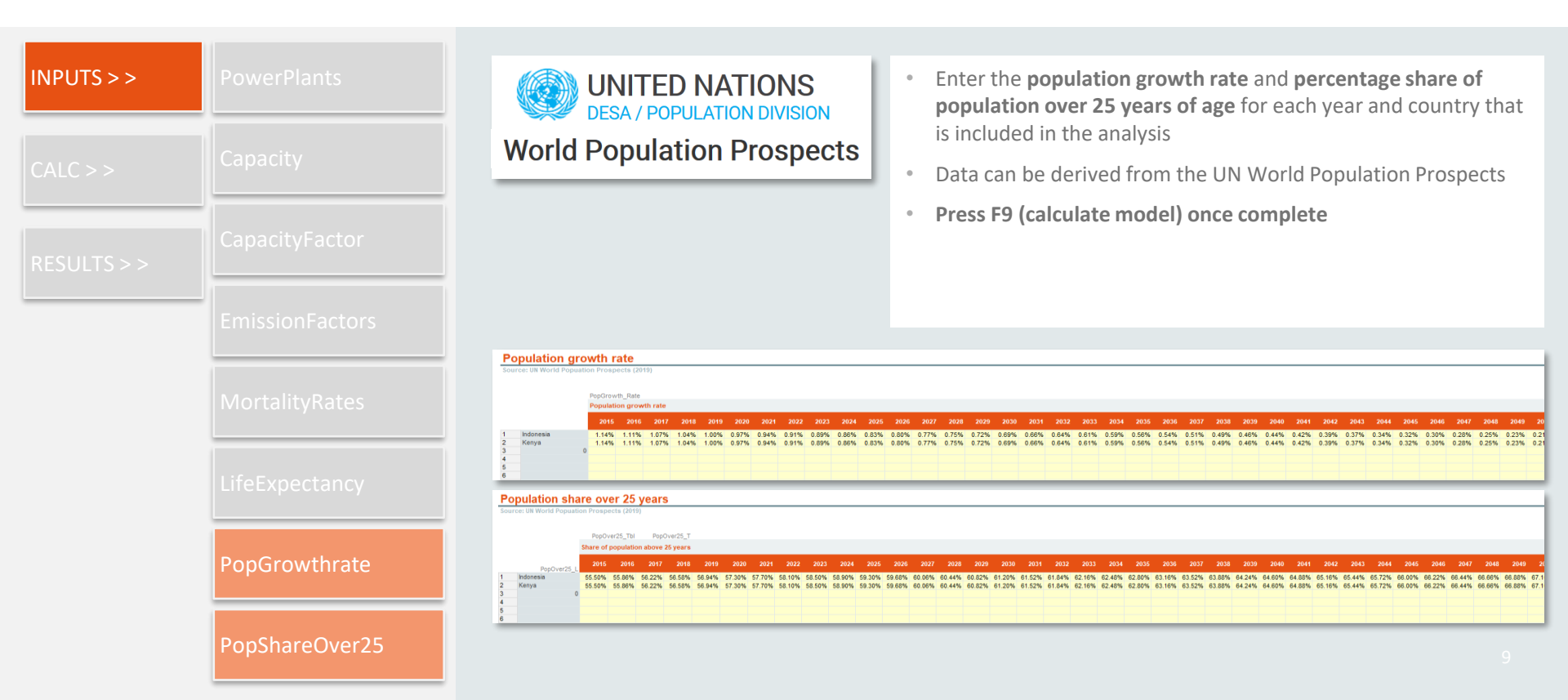

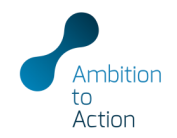

| INPUTS > >  | •••                  |
|-------------|----------------------|
| CALC > >    | Valuation (optional) |
| RESULTS > > |                      |

- This is an optional input used to monetise the corresponding health costs of air pollution
- Enter the value of statistical life in USD and the corresponding source for each country that is included in the analysis
- Press F9 (calculate model) once complete

The metric "value of statistical life" does not place a monetary value on individual life, rather it reflects an average value of what people are willing to pay to marginally reduce their risk of mortality from environmental pollution (for more information on how the value is calculated see <u>OECD, 2008</u>)

### Valuation (premature deaths)

|     | AnalysedCountries |    | VSL                                   |            |
|-----|-------------------|----|---------------------------------------|------------|
|     | Analysis Country  |    | Value of a<br>statistical life<br>USD | Source     |
| 1   | Indonesia         | s  | 100,000.00                            | Test value |
| 2   | Kenya             | \$ | 100,000.00                            | Test value |
| 3   | 0                 | \$ | -                                     |            |
| 4   |                   | \$ | -                                     |            |
| 5   |                   | \$ |                                       |            |
| 6   |                   | \$ |                                       |            |
| - 7 |                   | \$ | -                                     |            |
| 8   |                   | \$ | -                                     |            |
| 9   |                   | \$ |                                       |            |
| 10  |                   | \$ |                                       |            |
| 11  |                   | \$ | -                                     |            |
| 12  |                   | \$ | -                                     |            |
| 13  |                   | \$ |                                       |            |
| 14  |                   | \$ | -                                     |            |
| 15  |                   | \$ | -                                     |            |
| 16  |                   | \$ | -                                     |            |
| 17  |                   | \$ | -                                     |            |
| 18  |                   | \$ | -                                     |            |
| 19  |                   | \$ | -                                     |            |
| 20  |                   | S  | -                                     |            |

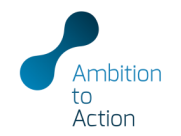

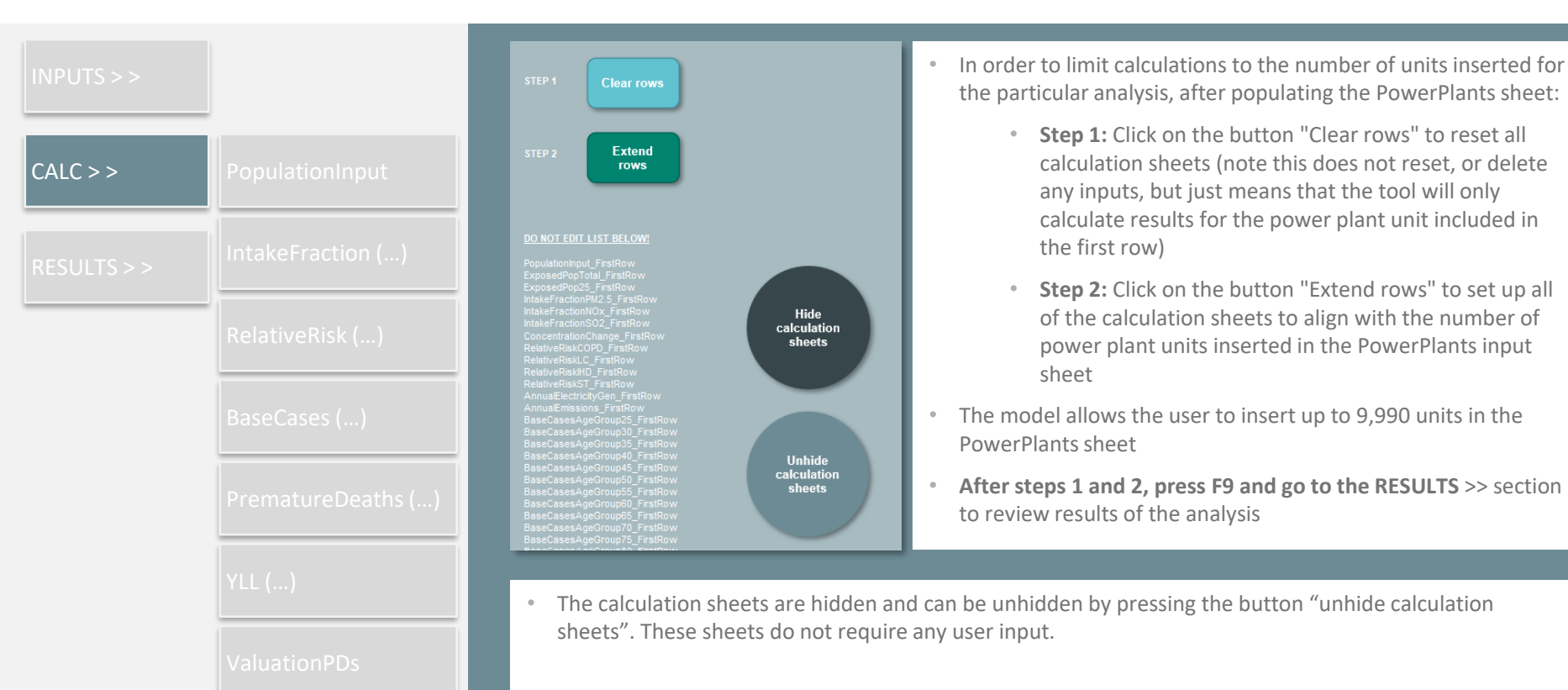

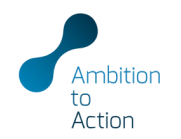

| INPUTS > >  |          |
|-------------|----------|
| CALC > >    |          |
| RESULTS > > | Scenario |
|             | Country  |
|             |          |

- In the result set-up choose the scenario and population coverage
- "In-country" calculates the results only for the population in the country where the power plant is located, "All countries" for all populations affected by the emissions of the power plant
- Press F9 (calculate model) when making changes to the result setup
- Graphs and result tables will automatically update

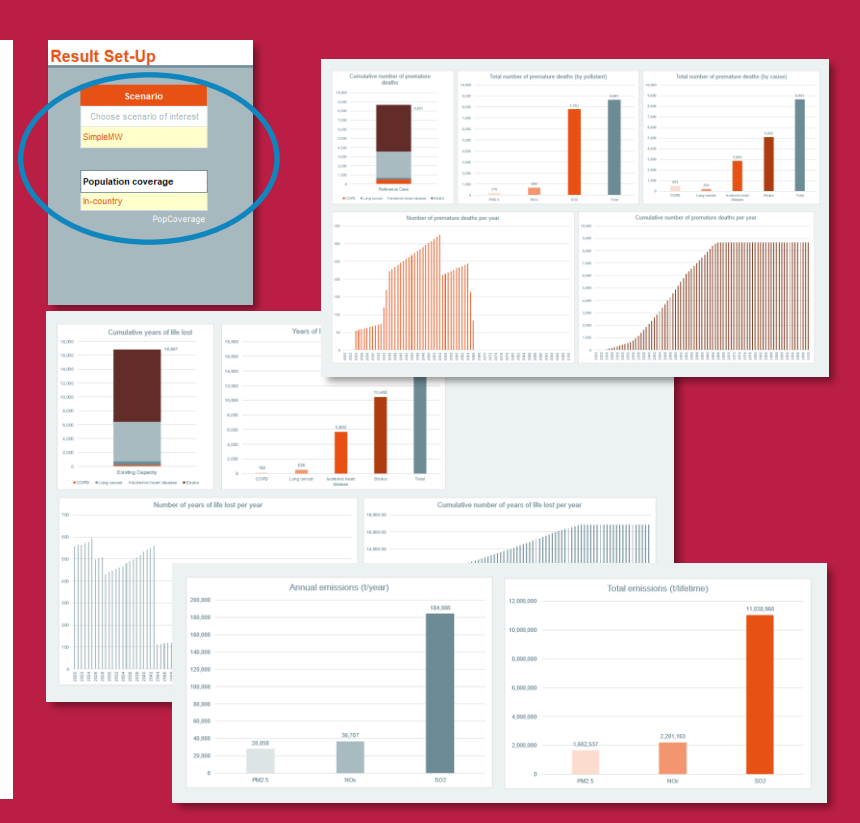

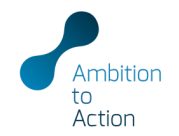

| INPUTS > >  |            |
|-------------|------------|
| CALC > >    |            |
| RESULTS > > | Scenario   |
|             | Country    |
|             | PowerPlant |
|             |            |

- In the result set-up choose the country or power plant of interest
- Population coverage can only be changed in the Scenario results sheet
- Press F9 (calculate model) when making changes to the result setup
- Graphs and result tables will automatically update

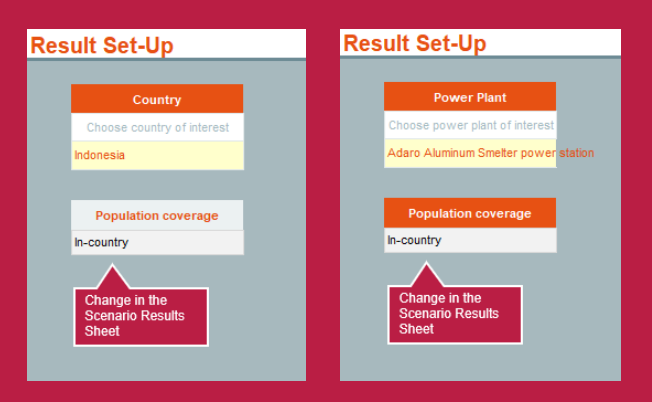

# QUESTIONS / COMMENTS / FEEDBACK

Reena Skribbe r.skribbe@newclimate.org Harry Fearnehough

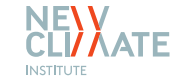

h.fearnehough@newclimate.org

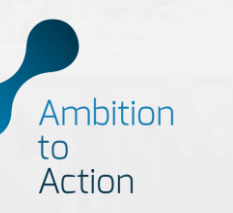